4月5日(火)履修ガイダンスに持参すること

## 人間環境学部 Web 履修登録マニュアル(簡易版)

これは簡易版です。詳細はHPに掲載の web 履修登録マニュアルを参照のこと

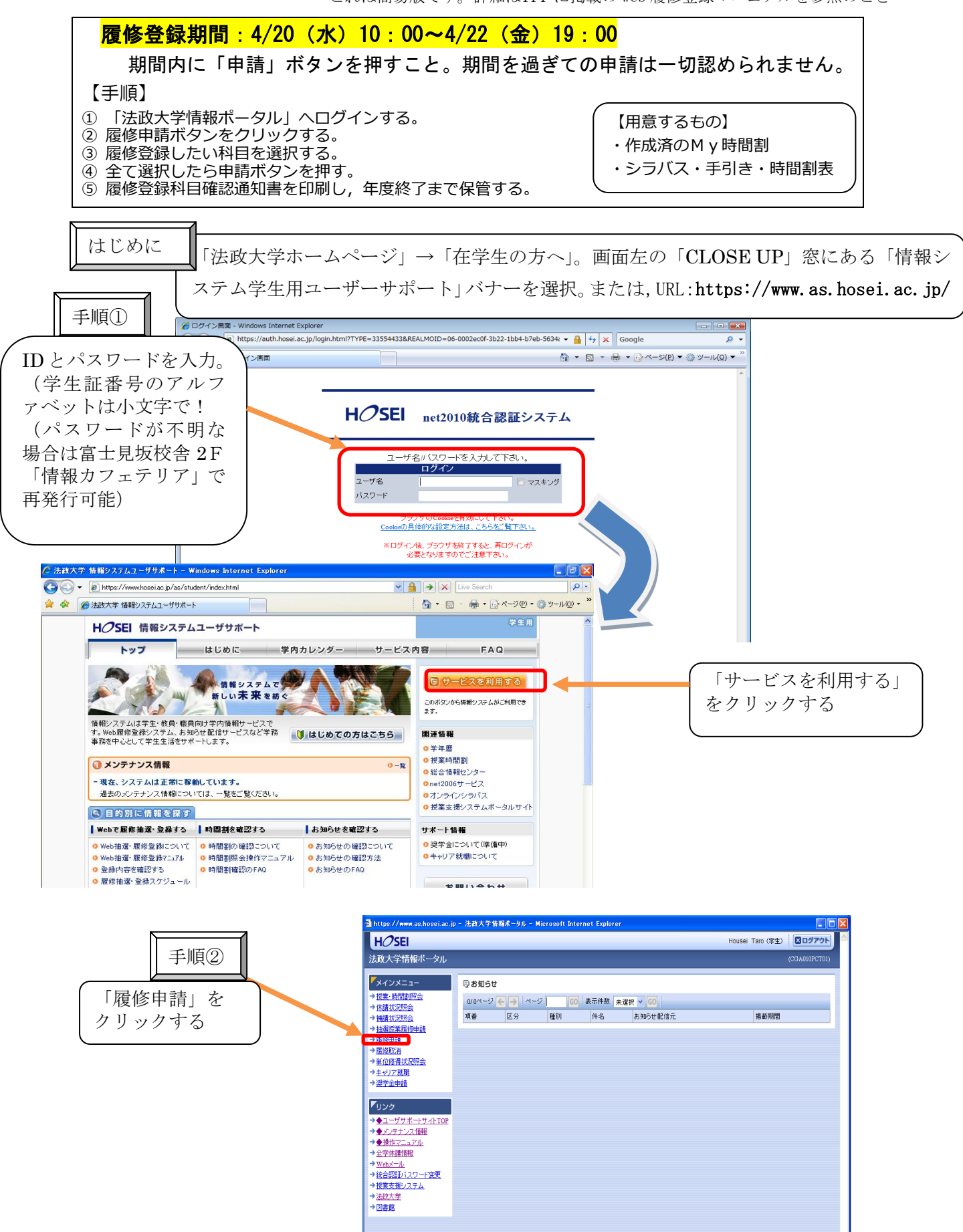

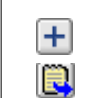

升目を追加したい場合押す 
科目を削除したい場合押す

科目の詳細を確認したい場合このボタンを押す

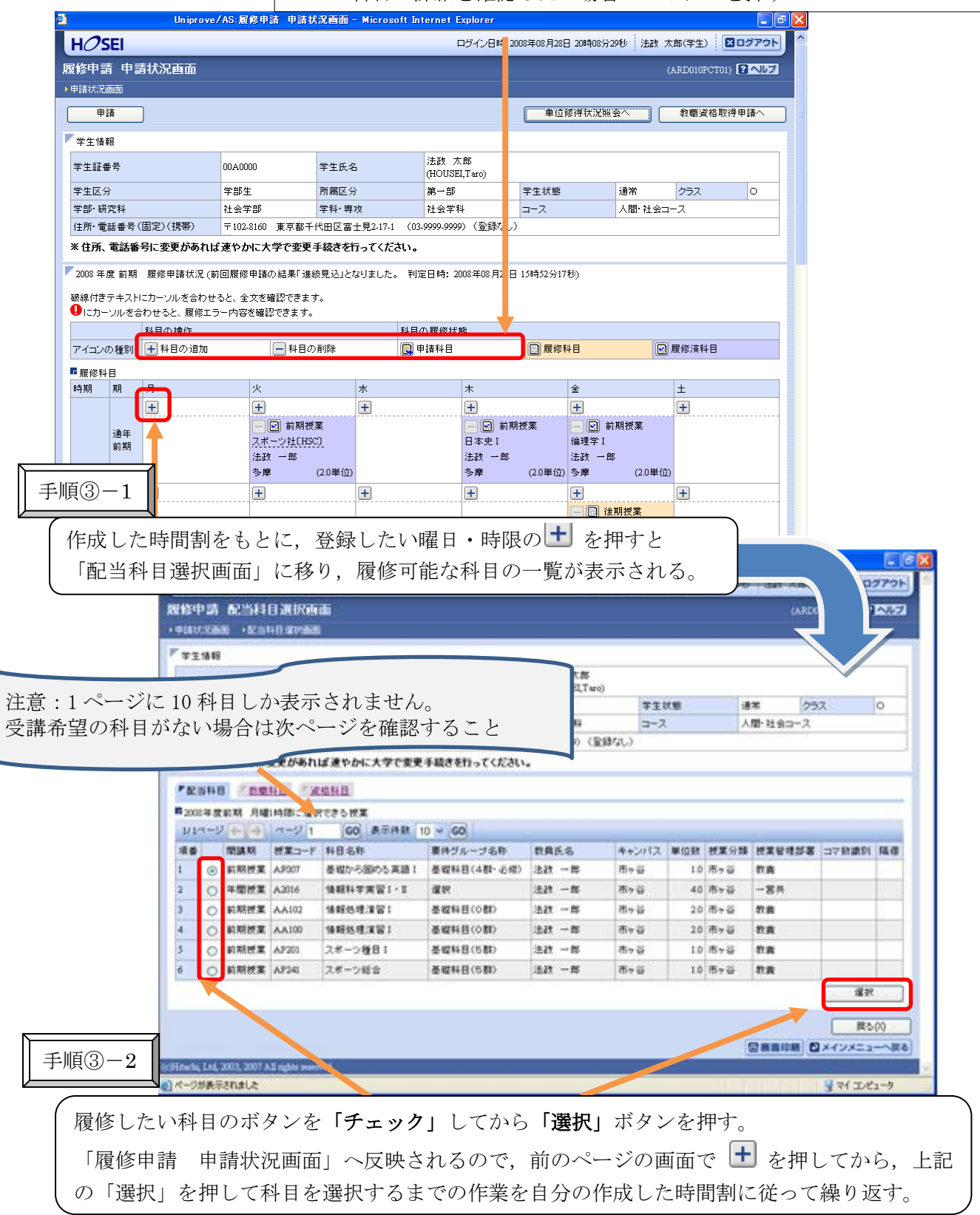

## ☆科目選択時の注意点☆

・科目名称は、省略されている場合があります。

・同じ科目名が複数ある場合は、時間割で教員氏名をよく確認してから選択してください。

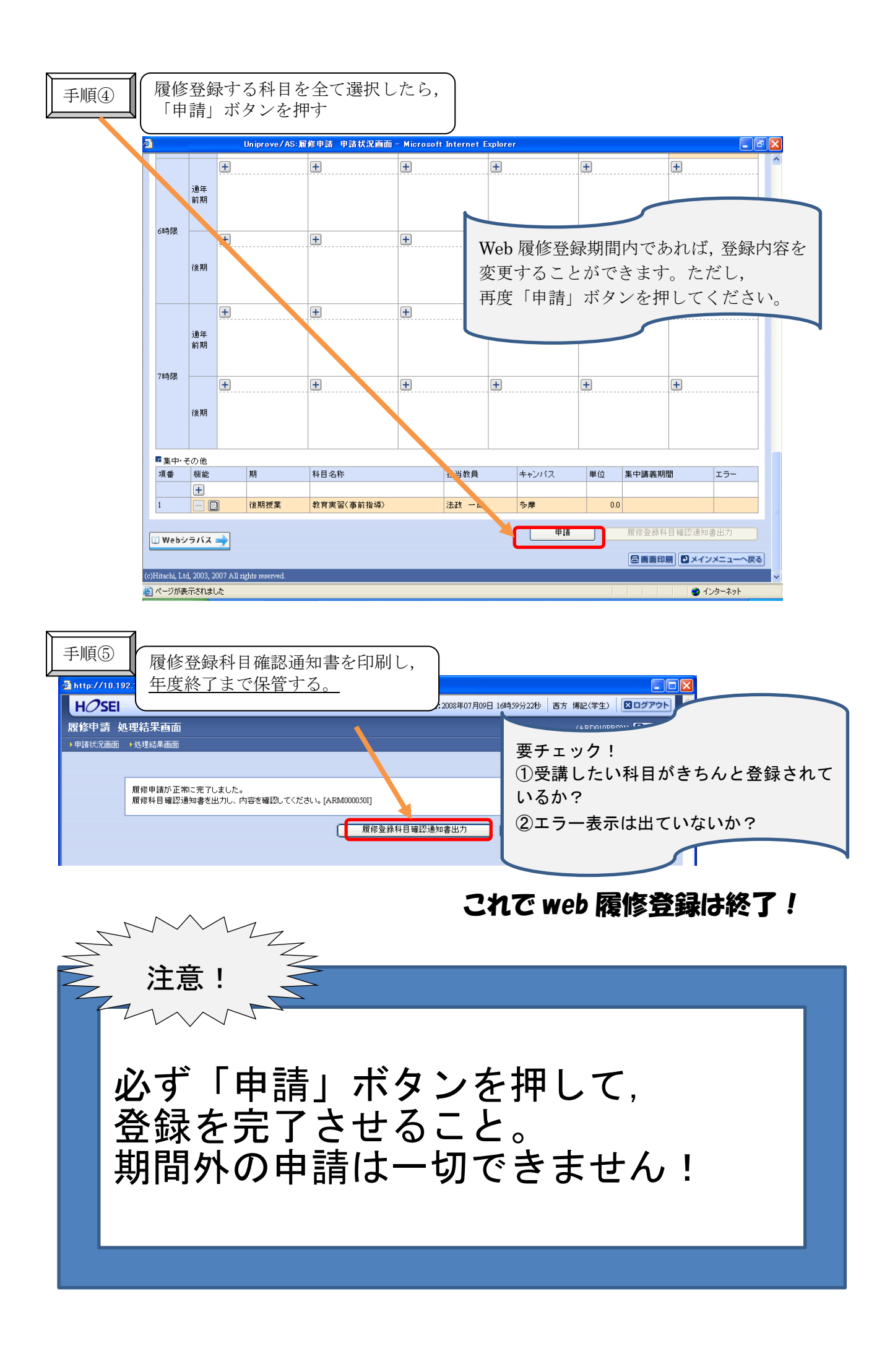